①マイアカウントより「My月便登録状況」を 選択

|                   | レン ペー<br>PV/BV LOS マイアカウント カー |
|-------------------|-------------------------------|
| 動 新しいお知らせはありません   | 一覧に戻る >                       |
| 現在のポイントと月次ボーナス見積額 |                               |
| パーソナルPV:          | 0                             |
| アワードPV:           | 0                             |
| ルピーPV:            | 0                             |
| ボーナス:             | ¥ 0                           |
| 2024/9/5 10:53 時点 | コア・プラス実績照会はこちら >              |
| マイアカウント           |                               |
| 登録者情報             |                               |
| 購入履歴・配送状況         |                               |
| My月便登録状況          |                               |

## ②該当のMy月便設定を選択

| t My月便登録状況                           |                           |    |  |  |
|--------------------------------------|---------------------------|----|--|--|
| 現在のMy月便設定<br>表示するMy月便設定を以下より選択してください |                           |    |  |  |
| 毎月の<br>オーダー処理日                       | お支払い方法<br>お届け先            |    |  |  |
| 10日                                  | PT保証付自動引き落と<br>し<br>登録住所  | 詳細 |  |  |
| 22日                                  | PT保証付自動引き落と<br>し<br>配送先住所 | 詳細 |  |  |

## ③製品タブ内のアイテム一覧より キャンセルするアイテムの「詳細を見る」

| 112 -000                                     | <b>U</b>                        |                    |                 |  |  |
|----------------------------------------------|---------------------------------|--------------------|-----------------|--|--|
| 現在のMy月便設定                                    |                                 |                    |                 |  |  |
| 毎月 10 日, PT保                                 | 毎月 10 日, PT保証付自動引き落とし, 登録住所 🗸 🗸 |                    |                 |  |  |
| オーダー処理日                                      |                                 | 毎月10日              |                 |  |  |
| 支払方                                          | 支払方法                            |                    | PT保証付自動引き落とし    |  |  |
| お届け                                          | お届け先                            |                    | 登録住所            |  |  |
|                                              |                                 |                    |                 |  |  |
| 納品書の受取設定の確認・変更はこちら                           |                                 |                    |                 |  |  |
| い。日毎沙中七水市                                    |                                 |                    |                 |  |  |
| му月便設定を変更                                    |                                 |                    |                 |  |  |
| My月便設定の削除                                    |                                 |                    |                 |  |  |
| 製品                                           | 会員価格                            | {/PV/BV            | 配送日指定・月単位変<br>更 |  |  |
| 登録済製品                                        |                                 |                    |                 |  |  |
| -                                            | ን° በティン (፥                      | faol <b>-</b> h) % |                 |  |  |
| <b>.</b>                                     | 発注番号:5460                       |                    |                 |  |  |
|                                              | sop 毎月配送 自動継続                   |                    |                 |  |  |
| 次回配送:2024/09                                 |                                 |                    |                 |  |  |
| 特典:2024/12 SOP特典 プロテイン (チョコレー<br>ト)SOP40%OFF |                                 |                    |                 |  |  |
| 切り替え対象の製品があり                                 |                                 |                    |                 |  |  |
| 詳細を見る                                        |                                 |                    |                 |  |  |
|                                              |                                 |                    |                 |  |  |

## ⑤解約の確認画面が表示されるので ④アイテム詳細画面が表示されるので 「解約する」を選択 「解約する」を選択 My月便製品の途中解約 設定済み製品 入力 プロテイン (チョコレート) ※ - 毎月配送 ۳. 発注番号:5460 下記の情報で製品設定をしてもよろしいですか。 sop 毎月配送 sop 毎月配送 次回配送:2024/09 ۳. プロテイン (チョコレート) ※ 特典: 2024/12 SOP特典 プロテイン (チョコレー ト)SOP40%OFF 会員価格 4,670 円 自動継続:自動継続あり PV: 3,110

## ⑤アイテムのキャンセル完了 My月便製品の途中解約 定方のの外り月便製品を途中解約しました。 パウティン(チョントン)※毎月配送 My月便登録状況の画面に戻り、ご確認ください。 My月便登録状況の画面に戻り、ご確認ください。

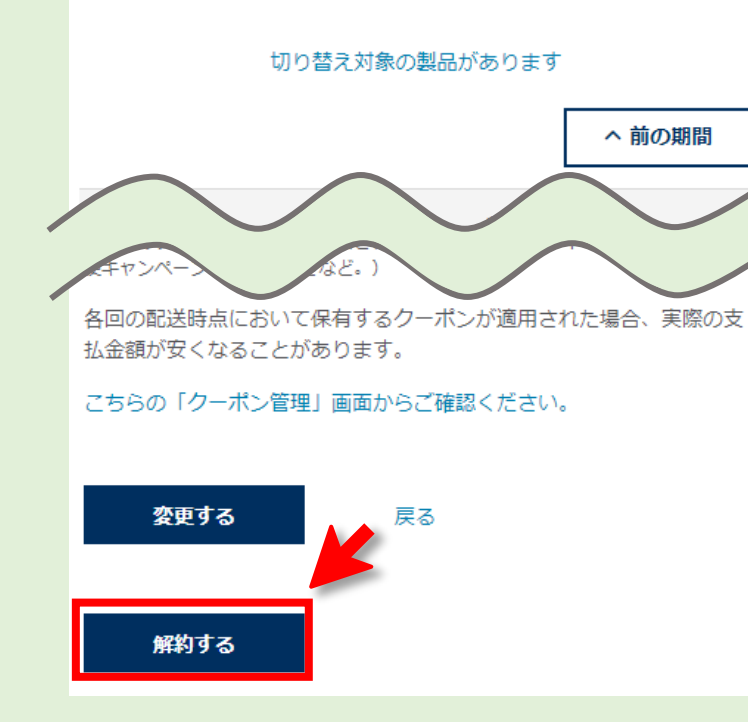

設定を変更する

配送スケジュールの確認 备/PV/B ャンセル

解約する

戻る

BV: 4,324

この操作はやり直すことができません。

この製品をMy月便設定から削除してもいいですか?

※次回出荷予定の製品からキャンセルとなります。

「解約する」を押すとキャンセル が確定し、取り消し出来ないの でご注意ください